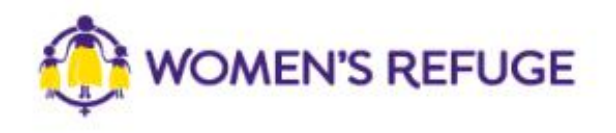

# How to add the Shielded Widget to your website

These instructions are for those on the Shopify platform

1. On www.shielded.co.nz click 'Add the website'

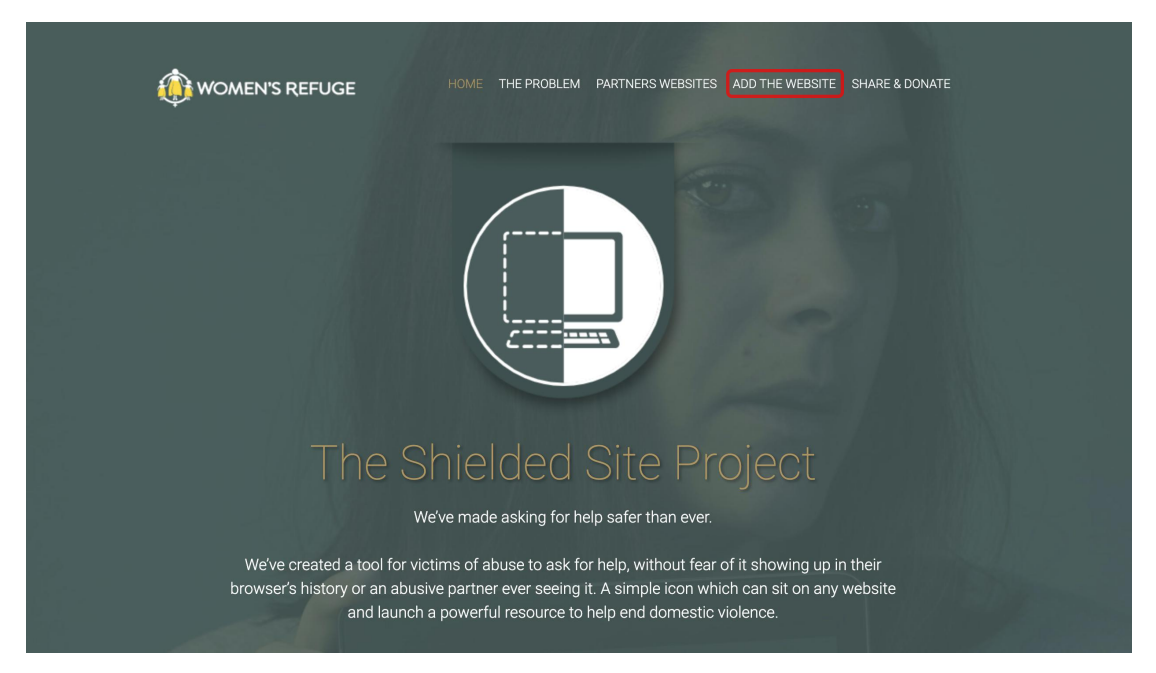

2. Decide which option you would like to add to your site (you should only add one).

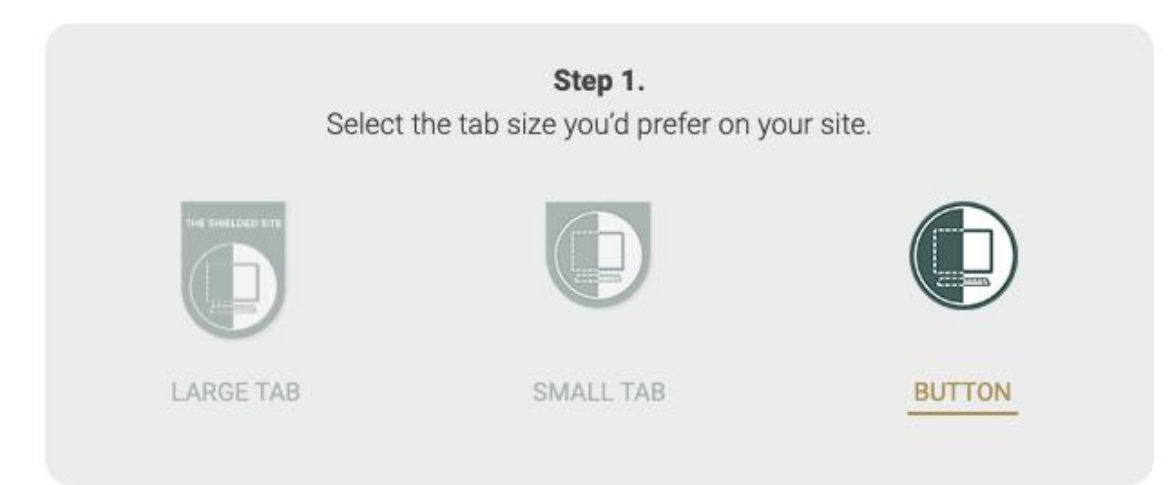

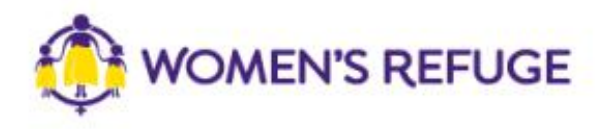

## 3. Under the option you have chosen, click 'copy code'

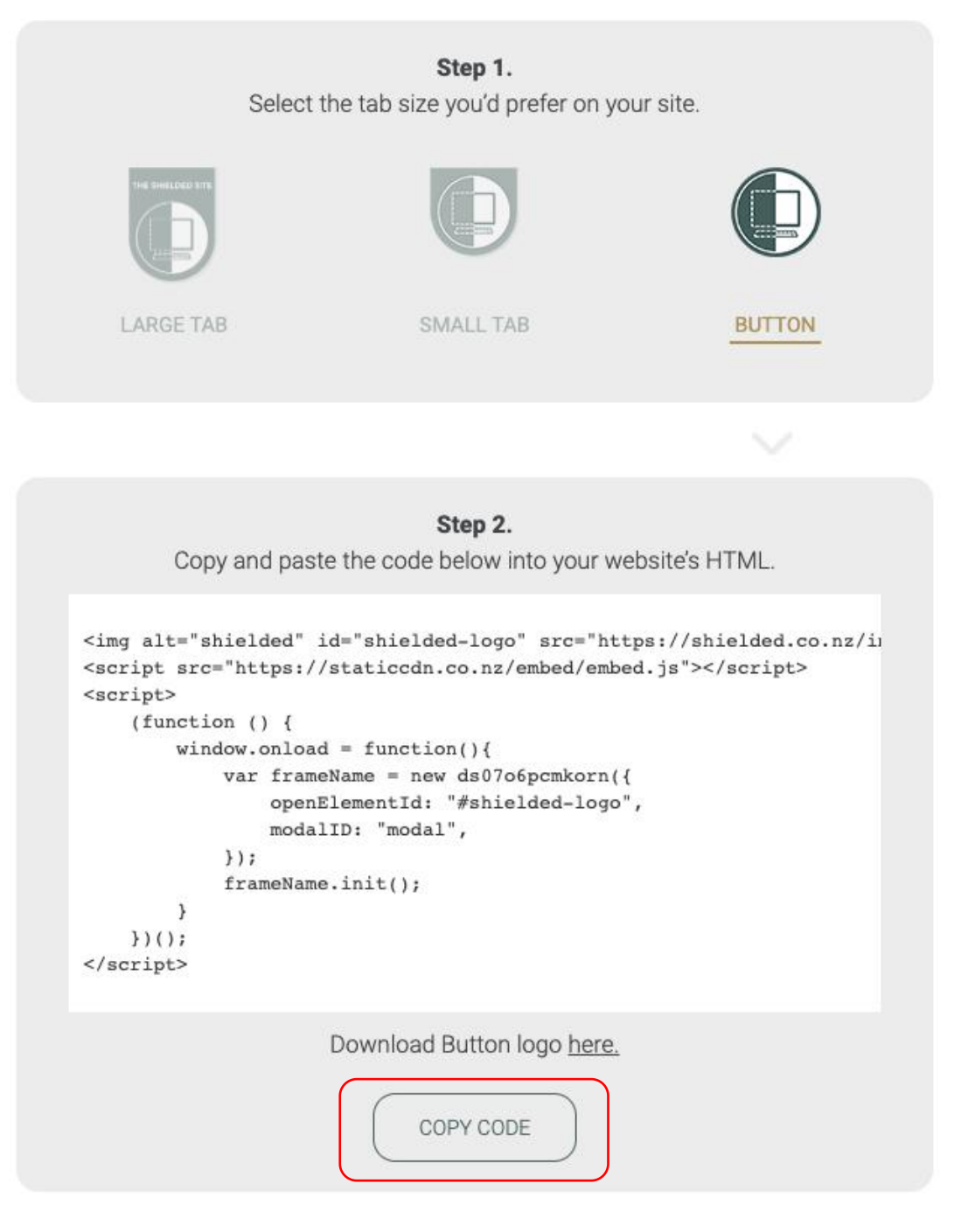

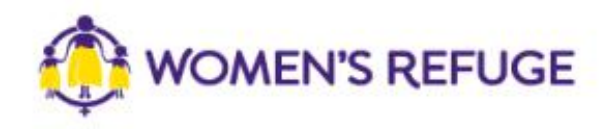

#### 4. Click the Online Store button

| Your trial just started       Select a plan         Image: Customers       Image: Customers         Image: Customers       Image: Customers         Image: Customers       Image: Customers         Image: Customers       Image: Customers         Image: Customers       Image: Customers         Image: Customers       Image: Customers         Image: Customers       Image: Customers         Image: Customers       Image: Customers         Image: Customize theme       Image: Customers         Image: Customize theme       Image: Customers         Image: Customize theme       Image: Customers         Image: Customers       Image: Customers         Image: Customers       Image: Customers         Image: Customers       Image: Customers         Image: Customers       Image: Customers         Image: Customers       Image: Customers         Image: Customers       Image: Customers         Image: Customers       Image: Customers         Image: Customers       Image: Customers         Image: Customers       Image: Customers         Image: Customers       Image: Customers         Image: Customers       Image: Customers         Image: Customers       Image: Customers                                                                                                    | •    | Home           | _  |                       |                                                                              | _             |
|----------------------------------------------------------------------------------------------------|------|----------------|----|-----------------------|------------------------------------------------------------------------------|---------------|
| <ul> <li>Products</li> <li>Customers</li> <li>I.I Analytics</li> <li>Marketing</li> <li>Discounts</li> <li>Apps</li> <li>Apps</li> <li>Customize theme</li> <li>Customize theme</li> <li>Customize theme</li> <li>Add domain</li> <li>Add domain</li> <li>Add domain</li> <li>Add domain</li> <li>Add domain</li> <li>Add domain</li> <li>Add domain</li> <li>Add domain</li> <li>I.earn more about domains</li> </ul>                                                                                                    | 4    | Orders         | Yo | ur trial just started |                                                                              | Select a plan |
| <ul> <li>▲ Customers         <ul> <li>▲ Analytics</li> <li>▲ Marketing</li> <li>④ Discounts</li> <li>▲ Apps</li> </ul> </li> <li>Sters CHANNELS         <ul> <li>● Lustomize theme</li> <li>● Customize theme</li> <li>● Add domain</li> </ul> </li> <li>Add domain</li> <li>Add domain</li> <li>▲ Add domain</li> <li>▲ Add domain</li> <li>▲ Add domain</li> <li>▲ Laser more about domains</li> <li>▲ Laser more about domains</li> </ul>                                                                                                    | -    | Products       |    |                       |                                                                              |               |
| III Analytics   III Analytics   III Analytics   III Marketing   III Discounts   III Apps     SALES CHANNELS   IIII Online Store     IIII Analytics     Moving along nicely.     IIII Analytics     IIII Analytics     IIII Analytics     IIII Analytics     IIIII Analytics     IIIII Analytics     IIIII Analytics     IIIIIIIIIIIIIIIIIIIIIIIIIIIIIIIIIIII                                                                                                    | -    | Customers      |    |                       |                                                                              |               |
| <ul> <li>Marketing</li> <li>Discounts</li> <li>Apps</li> <li>SALES CHANNELS</li> <li>Online Store</li> <li>Customize theme</li> <li>Customize theme</li> <li>Add domain</li> <li>Add domain</li> <li>Learn more about domains</li> </ul>                                                                                                    | al   | Analytics      | M  | oving along nicely.   |                                                                              |               |
| <ul> <li>Àdd product</li> <li>Àdd product</li> <li>Add product</li> <li>Customize theme</li> <li>Customize theme</li> <li>Customize theme</li> <li>Add domain</li> <li>Add domain</li> <li>Add domain</li> <li>Add domain</li> <li>Add domain</li> <li>Add domain</li> <li>Custom domain to help customers find your onine store.</li> <li>Custom domain to help customers find your onine store.</li> <li>Custom domain</li> <li>Custom domain</li></ul> | -    | Marketing      |    |                       |                                                                              |               |
| <ul> <li>▲ Apps</li> <li>Customize theme</li> <li>Customize theme</li> <li>Customize theme</li> <li>Customize theme</li> <li>Custom domain to help customers find your onine store.</li> <li>Add domain</li> <li>Add domain</li> </ul>                                                                                                    | Ø    | Discounts      | Ø  | Add product           | Strengthen your brand with a                                                 |               |
| Customize theme Customize theme Customize them      |      | Apps           |    |                       | custom domain                                                                | @ www         |
| Contine Store Continue Store Contract of the provide store in a store of the store of the store       | SALI | S CHANNELS     | e  | Customize theme       | Your current domain is website-tool-<br>test.myshopify.com but you can add a |               |
| Add domain<br>Learn more about domains                                                                                                    | A    | Online Store 💿 | æ  | Add domain            | online store.                                                                |               |
| Learn more about domains                                                                                                    |      |                | 4  | · ·····               | Add domain                                                                   |               |
| Learn more about domains                                                                                                    |      |                |    |                       | Add domain                                                                   |               |
| Learn more about domains                                                                                                    |      |                |    |                       |                                                                              |               |
|                                                                                                    |      |                |    |                       | Learn more about domains                                                     |               |
|                                                                                                    |      |                |    |                       |                                                                              |               |
|                                                                                                    |      |                |    |                       |                                                                              |               |
|                                                                                                    |      |                |    |                       |                                                                              |               |
|                                                                                                    |      |                |    |                       |                                                                              |               |
| 🗱 Settings Your trial just started Select a plan                                                                                                    | \$   | Settings       |    | Y                     | our trial just started Select a plan                                         |               |

### 5. Click the Customize

| <ul> <li>Discourts</li> <li>Apps</li> <li>Current theme</li> <li>SALES CHANNELS</li> <li>Confine Store</li> <li>Confine Store</li> <li>Co</li></ul> | <ul> <li>Home</li> <li>Orders</li> <li>Products</li> <li>Customers</li> <li>Analytics</li> <li>Marketing</li> </ul> |               | Online store is password protecte     Only visitors with a password can acces     Disable password | ♥ View your store d s your online store.                                                                                                    |
|----------------------------------------------------------------------------------------------------|----------------------------------------------------------------------------------------------------|---------------|----------------------------------------------------------------------------------------------------|----------------------------------------------------------------------------------------------------|
| Blog posts     Image with text overlay       Pages     Mavigation       Domains     Preferences                                                                                                    | Discounts     Apps  SALES CHANNELS  Online Store  Themes                                                            | <b>0</b><br>⊘ | Current theme<br>This is the theme customers see when they<br>visit your store.                    | Debut<br>Last saved: 5 minutes ago                                                                                                    |
|                                                                                                    | Blog posts<br>Pages<br>Navigation<br>Domains<br>Preferences                                                         |               |                                                                                                    | Image with text overlay<br>The definition of the definition of the d |
| Online store speed Speed score is unavailable for protected stores<br>To view the score, disable password protection and View report                                                                                                    |                                                                                                    |               | Online store speed                                                                                 | Speed score is unavailable for protected stores<br>To view the score, disable password protection and View report                                                                                                    |

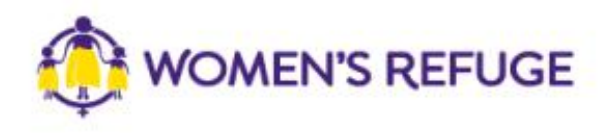

6. After clicking the customize button, this page will show up. Scroll down the left sidebar, you will see the Theme actions button. Click the Theme actions button and click Edit code

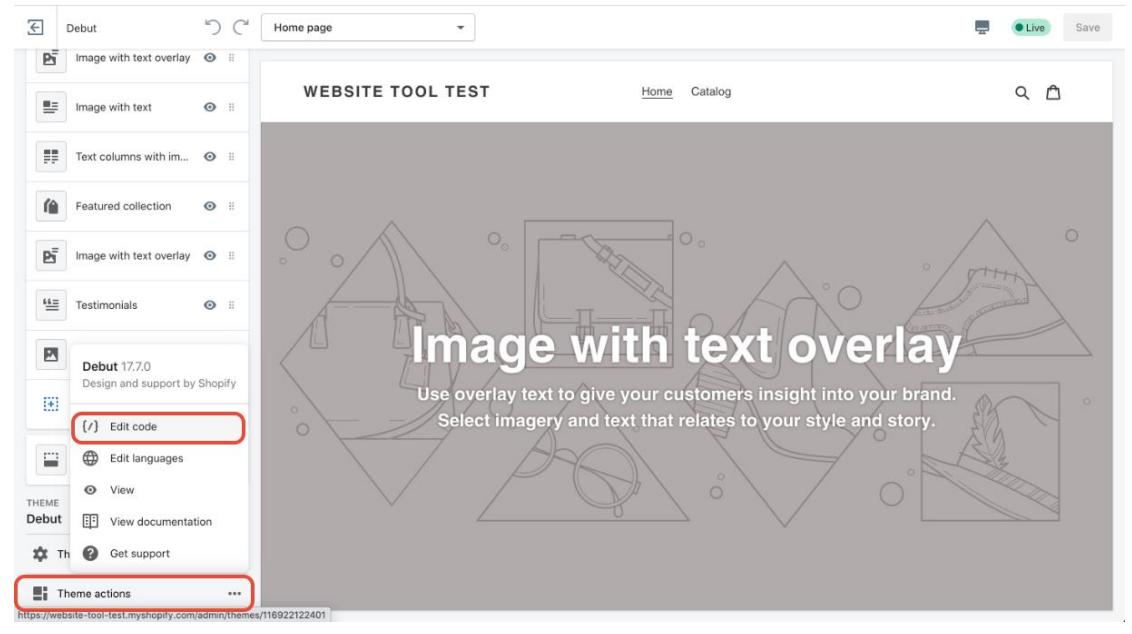

#### 7. Search 'footer' and open the footer.liquid file

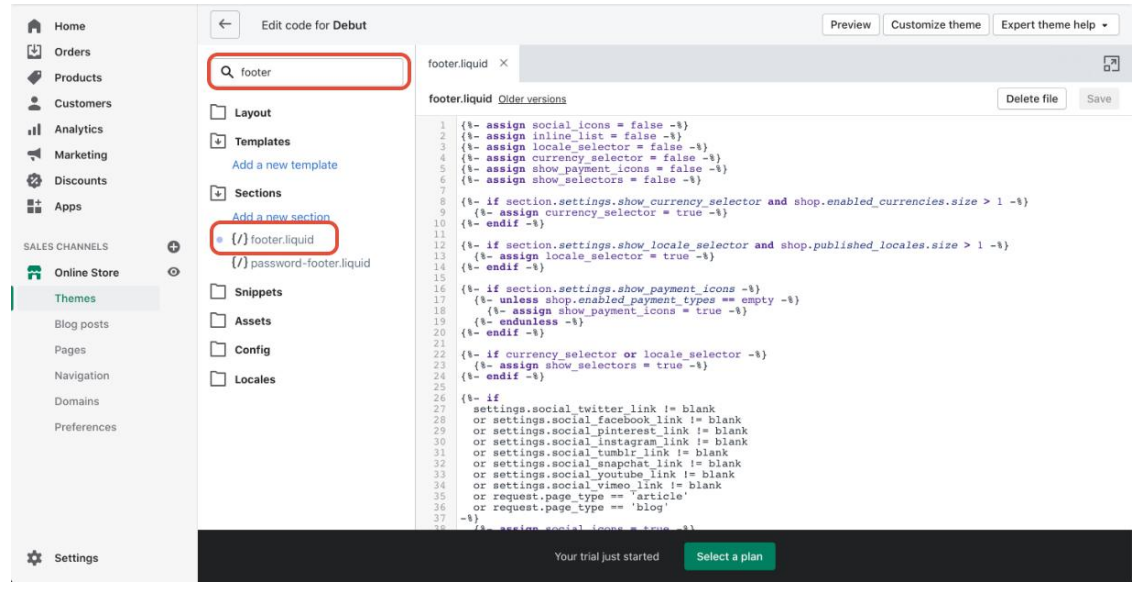

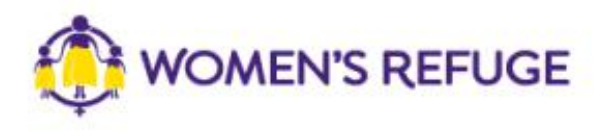

8. Scroll down the right side text filed and find the </footer> tag. Paste the code above the </footer> tag and save the changes.

| A Home                                                                              | Edit code for Debut                                                                                                    | Preview                                                                                                    | Customize theme Expert theme help • |  |  |  |
|-------------------------------------------------------------------------------------|----------------------------------------------------------------------------------------------------|----------------------------------------------------------------------------------------------------|-------------------------------------|--|--|--|
| <ul> <li>Orders</li> <li>Products</li> </ul>                                        | Q footer footer.liquid •                                                                                                    |                                                                                                    |                                     |  |  |  |
| Customers Analytics Marketing Discounts Apps SALES CHANNELS Online Store Blog posts | Layout         footer.liquid         Older versions           ↓ Templates         327<br>4dd a new template         330<br>332<br>333         (%- endif<br>(%- endif<br>333         (%- if soc:<br>(%) - endif<br>333           ↓ Sections         333<br>334         (%- if soc:<br>(%) - endif<br>335         (%- if soc:<br>(%) - endif<br>336           ↓ Add a new section         335         (%- endif<br>(%) - endif<br>336         (%- endif<br>337           ↓ (/) password-footer.liquid         339<br>344         (%) - classic<br>( div)</td (%) - classic<br>( div)</td ↓ Sasets         344         (         (div)         (%) - classic<br>(         (div) | footer.liquid Olderversions         Delete file         Save           227         (*+ if abov selectors =)<br>(*- if v class="grid_item smallhide {{ payment_vidth_class }}">{{ payment_icon_markup }}         >/           328         (*- endif -1)                                                                                                    |                                     |  |  |  |
| Pages<br>Navigation<br>Domains<br>Preferences                                       | ☐ config     349       349                                                                                                    | <pre>imp stt="miniled" id="miniled" id="mini</pre> |                                     |  |  |  |
| 🗱 Settings                                                                          | Yo                                                                                                    | ur trial just started Select a plan                                                                                                    |                                     |  |  |  |

9. The button will be shown in the footer.

| Quick links<br>Search            | Newsletter<br>Email address | SUBSCRIBE                                    |
|----------------------------------|-----------------------------|----------------------------------------------|
| Access Stray G Pay 🌑 🖡 DPay VISA |                             | © 2020, website tool test Powered by Shopity |